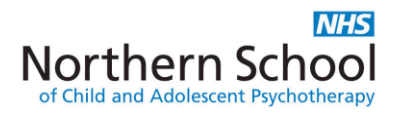

# MyTAP Application FAQs – Professional Doctorate in Child and Adolescent Psychotherapy

Many thanks for your interest in the professional doctorate at NSCAP. Please note that this document does not contain advice on every section of the application form e.g. Personal details. However, if you run into difficulty with anything then please contact <u>mytapsupport@tavi-port.nhs.uk</u> in the first instance, or training@tavi-port.ac.uk. Tel: 020 8938 2213/2214

### <u>Please ensure that you press 'Save and continue' once you have added</u> <u>information to an individual section.</u>

#### **Registering with the system:**

You can access the link to the application system (MyTAP) via the NSCAP webpage for the Professional Doctorate in Child and Adolescent Psychotherapy: <a href="http://www.nscap.org.uk/content/child-and-adolescent-psychotherapy">http://www.nscap.org.uk/content/child-and-adolescent-psychotherapy</a> - this will take you to the page you can see below.

Unless you have previously used the MyTAP application portal, you will need to register as a new user (blue arrow):

| Login                     | Create a new user |
|---------------------------|-------------------|
| Username                  | New User          |
| Password                  |                   |
| Forgotten Password Log in |                   |
|                           |                   |

- Once registered, your username will be the email address you registered with.
- If you forget your password, use the 'Forgotten Password' button (green arrow). Make sure you enter your date of birth using the calendar function.

## Forgotten Password

To gain access to the system you will need to provide us with your details.

| Enter Details                    |                                |                |    |    |    |    |    |     |             |
|----------------------------------|--------------------------------|----------------|----|----|----|----|----|-----|-------------|
| Enter your details below.        |                                |                |    |    |    |    |    |     |             |
| Username                         |                                |                |    |    |    |    |    |     |             |
| Surname                          |                                |                |    |    |    |    |    |     |             |
| Date of birth (e.g. 01/Jan/1990) |                                |                |    |    |    |    |    |     |             |
|                                  |                                | 0 Jan v 2018 v |    |    | 0  |    |    |     |             |
|                                  |                                | Su             | Мо | Tu | We | Th | Fr | Sa  |             |
|                                  |                                |                | 1  | 2  | 3  | 4  | 5  | 6   |             |
|                                  |                                | 7              | 8  | 9  | 10 | 11 | 12 | 13  |             |
| Contact us:                      | Your application               | 14             | 15 | 16 | 17 | 18 | 19 | 20  | us          |
| 120 Belsize Lane                 |                                | 21             | 22 | 23 | 24 | 25 | 26 | 27  | ut u        |
| London<br>NW3 5BA                | How to apply<br>Fees & funding | 28             | 29 | 30 | 31 |    |    | Ive | ne pa<br>ws |

#### **Qualifications section**

If you wish to enter your highest qualification from the 'Qualification achieved' drop down menu, the most popular options are 'Postgraduate diploma' or 'Masters degree that meets the criteria for a research-based higher degree'.

If you wish to add your BA/BSc, you can select 'Undergraduate degree with honours'.

Please note that you will be able to enter details of your observation course in the 'Course questions' section further on in the application.

#### Personal statement section

There is the option to upload your personal statement or type it into the text box. However, it is much preferred that you upload this.

| Do you have a personal statement to upload? * | Yes       |        |
|-----------------------------------------------|-----------|--------|
| Documents                                     |           |        |
| Please upload your personal<br>statement *    | Upload    |        |
| Documents                                     | Test.docx | Delete |

You can see that your document has been uploaded when it displays as above. Make sure that you click 'Save and Continue' before progressing to the next section.

#### Funding section

Please fill in this section as below ('My employer' in this case indicates the NHS trust with which you would be based during the period of your training – you are not expected to provide further details at this stage):

| What is your likely source of funding? | My employer | • | ? |
|----------------------------------------|-------------|---|---|
| Percentage from this source            | 100         |   |   |

#### Submission section

When you reach the final section of the application, it will display any documents you have uploaded as below so that you can see if anything is missing:

| Submission                                                                      |     |  |  |  |  |  |  |  |
|---------------------------------------------------------------------------------|-----|--|--|--|--|--|--|--|
| How did you find out about the course?                                          | ▼ * |  |  |  |  |  |  |  |
| Your uploaded eviden                                                            | ce  |  |  |  |  |  |  |  |
| Personal statement.docx<br>Observation essay.docx<br>Work discussion essay.docx |     |  |  |  |  |  |  |  |

If you have missed something out, you can go back to the relevant section by clicking on the headings at the top of the application:

| Checklist    | Personal | details 🔀 🛛 ( | Contact details 🔗 | Qualifications 🔀      | Experience 🔀 | Personal statement 🧭 | Course questions 🔀 |
|--------------|----------|---------------|-------------------|-----------------------|--------------|----------------------|--------------------|
| Visa informa | ation 🔀  | Referees 🔀    | Funding           | Equal opportunities 🔀 | Submission [ | 3                    |                    |